Ministero dell'Istruzione, dell'Università e della Ricerca

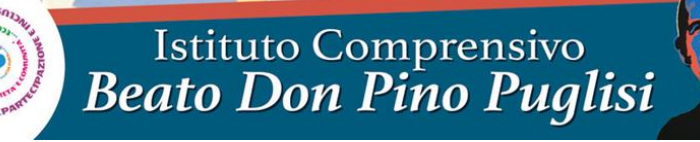

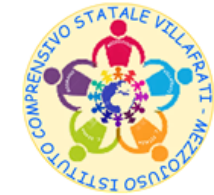

Corso San Marco n° 59 - 90030 Villafrati (PA) - Distretto 12/50 - Codice Fiscale 97168730824 2 0918201468 – Fax 0918291652 - www.icvillafratimezzojuso.edu.it - paic817007@istruzione.it - paic817007@pec.istruzione.it

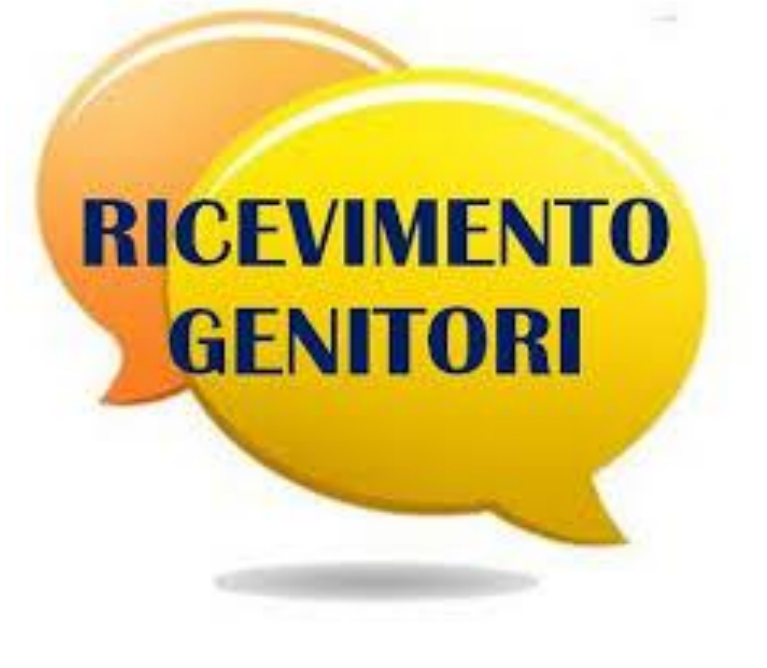

Gestione colloqui con i Genitori in modalità a distanza a.s. 2020-2021

Vademecum per i Docenti

#### Accedere al Registro Elettronico e cliccare sulla voce «Gestione Colloqui» presente nella sezione «Altro»

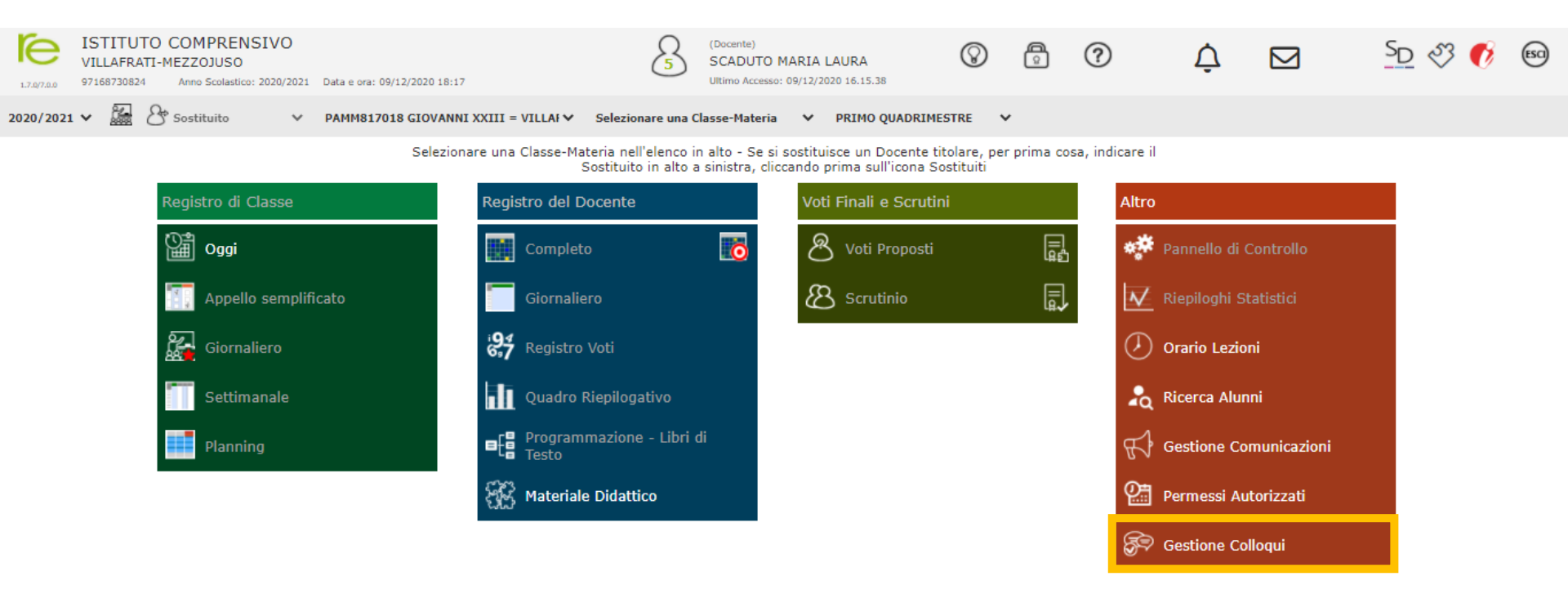

# Cliccare sulla sezione «Periodi Ricevimento» per impostare il periodo e l'orario di disponibilità per i colloqui con i Genitori

| 1.7.97.0.0 | ISTITUTO<br>VILLAFRATI-<br>97168730824 | Anno Scolastico: 2020/2021 | Data e ora: 09/12/20 | 20 18:19 | 5       | (Docente)<br>SCADUTO MARIA LA<br>Ultimo Accesso: 09/12/202 | AURA<br>0 16.15.38 | $\otimes$ | Ô      | ?        | 2 | ¢ Ε        | 2        | SD 53             | 🚺 📧     |
|------------|----------------------------------------|----------------------------|----------------------|----------|---------|------------------------------------------------------------|--------------------|-----------|--------|----------|---|------------|----------|-------------------|---------|
| Gestione   | Colloqui                               |                            |                      |          |         |                                                            |                    |           |        |          |   |            |          |                   | \$      |
| Docente    | Scaduto Ma                             | aria Laura 🗸               |                      |          |         |                                                            |                    |           |        |          |   | 09/12/2020 | Ë        | + Nuovo Colloquio | 🖾 Email |
| 🖀 Colloqu  | ii Prenotati                           | 🛗 Periodi Ricevimento      |                      |          |         |                                                            |                    |           |        |          |   |            |          |                   |         |
| Sel.       |                                        | Data Colloquio             | Pos.                 | Alunno   | Genitor | e/Tutore                                                   | Classe             |           | Sede c | olloquio |   | Inse       | erito da | Com               | andi    |
|            |                                        |                            |                      |          | N       | lon sono presenti preno                                    | tazioni            |           |        |          |   |            |          |                   |         |

#### Cliccare sulla voce «+Nuovo Periodo»

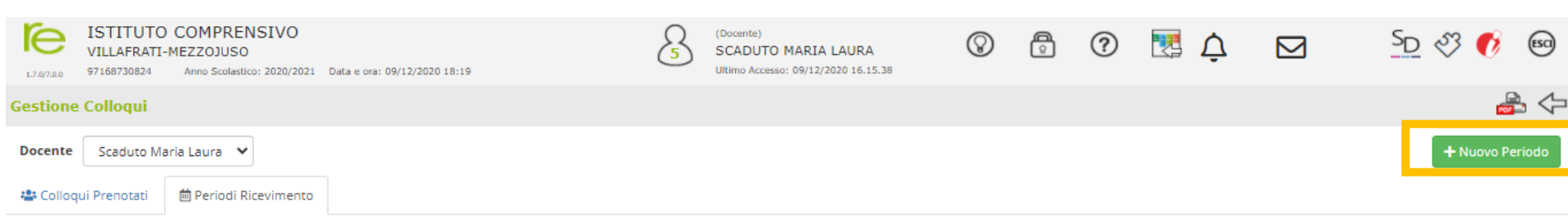

Si aprirà una finestra come questa che richiede il settaggio delle opzioni del ricevimento e, in particolare, di quelle dettagliate nelle slide seguenti

| ISTITUTO COMPRENSIVO<br>VILLAFRATI-MEZZOJUSO<br>97168730824 Anno Scolastico: 2020/2021 Data e ora | Nuovo                    | Picovimon               | (<br>to por Sca       | Q (Docent          | e)         | 20172                   | 0         | A           | 0            | ×            | ¢        | <u>S</u> D 🖏 | Ø         | ESCI  |
|---------------------------------------------------------------------------------------------------|--------------------------|-------------------------|-----------------------|--------------------|------------|-------------------------|-----------|-------------|--------------|--------------|----------|--------------|-----------|-------|
| Gestione Colloqui                                                                                 | Nuovo                    | Kicevinien              |                       |                    |            | Laura                   |           |             |              |              |          |              |           | \$    |
| Docente Scaduto Maria Laura 💙                                                                     | Periodo ri<br>Ogni setti | petibilità<br>imana *   | Numero ma             | 5 ·                | +          | Modalità<br>In presenza | ٣         | Tutti gli a | lunni        | Attivo<br>SI |          | +            | luovo Pei | riodo |
| 😩 Colloqui Prenotati 🗎 Periodi Ricevimento                                                        | Da data                  |                         | A data                |                    |            | Giorno                  | Ora inizi | 0           | Ora Fine     |              |          |              |           |       |
| Attivo Dal Al Da ora A or                                                                         | Sede                     |                         |                       |                    |            | Non disponibile - D     | al        | Non dispo   | onibile - Al |              | erito da | Comandi      |           |       |
|                                                                                                   | PAAA817                  | '014 - Infanzia 2 Villa | afrati                |                    | Ŧ          |                         |           |             |              |              |          |              |           |       |
|                                                                                                   | Note per l               | e famiglie              |                       |                    |            |                         |           |             |              |              |          |              |           |       |
|                                                                                                   |                          |                         |                       |                    |            |                         |           |             |              | 11           |          |              |           |       |
|                                                                                                   | Elenco Cla               | ssi: Non selezionano    | do nulla il ricevimen | ito varrà per tutt | e le class | si                      |           |             |              |              |          |              |           |       |
|                                                                                                   | 🗆 Sel                    |                         |                       |                    | (          | Classe                  |           |             |              | <b>A</b>     |          |              |           |       |
|                                                                                                   |                          | PAMM817018 - 1^         | A ORDINARIO           |                    |            |                         |           |             |              |              |          |              |           |       |
|                                                                                                   |                          | PAMM817018 - 1^         | B ORDINARIO           |                    |            |                         |           |             |              |              |          |              |           |       |
|                                                                                                   |                          | PAMM817018 - 2^         | A ORDINARIO           |                    |            |                         |           |             |              |              |          |              |           |       |
|                                                                                                   |                          | PAMM817018 - 2^         | B ORDINARIO           |                    |            |                         |           |             |              | -            |          |              |           |       |
|                                                                                                   |                          |                         |                       |                    |            |                         |           | 8           | ialva 🗙      | Chiudi       |          |              |           |       |
|                                                                                                   |                          |                         |                       |                    |            |                         |           |             |              |              |          |              |           |       |

| eriodo r                    | ipetibilità                                                                           | Numer                         | o massimo                     |               | Modalità          |            | Tutti | gli alunni    | Att   |
|-----------------------------|---------------------------------------------------------------------------------------|-------------------------------|-------------------------------|---------------|-------------------|------------|-------|---------------|-------|
| Ogni set                    | ttimana *                                                                             | -                             | 5                             | +             | Videochiamata     | ٣          | SI    |               | SI    |
| a data                      |                                                                                       | A data                        |                               |               | Giorno            | Ora inizi  | o     | Ora Fi        | ne    |
| <b>⊞</b> 07                 | 7/12/2020                                                                             | i                             | 04/06/2021                    |               | Lunedì 🔹          | <b>③</b> 1 | 1:00  | O             | 12:00 |
| ede                         |                                                                                       |                               |                               |               | Non disponibile - | Dal        | Non d | lisponibile · | AI    |
| PAMM8                       | 17018 - Scuola second                                                                 | aria Lorade                   |                               |               | **                |            |       |               |       |
| lote per                    | le famiglie                                                                           |                               | o Villafrati                  | ¥             | 01/04/202         |            |       | 06/04/202     | .1    |
| lote per                    | le famiglie<br>assi: (Non selezionando                                                | nulla il rice                 | vimento varrà pe              | r tutte le d  | lassi             |            |       | 06/04/202     | .1    |
| lote per<br>lenco Cl        | le famiglie<br>assi: Non selezionando                                                 | nulla il rice                 | vimento varrà pe              | r tutte le d  | iassi<br>Classe   |            |       | 06/04/202     | 1     |
| lote per<br>lenco Cl<br>Sel | le famiglie<br>assi: Non selezionando<br>PAMM817018 - 1^ A                            | nulla il rice                 | vimento varrà pe              | r tutte le d  | lassi<br>Classe   |            |       | 06/04/202     |       |
| lote per<br>lenco Cl<br>Sel | Ie famiglie<br>assi: Non selezionando<br>PAMM817018 - 1^ A<br>PAMM817018 - 1^ B       | onulla il rice<br>ORDINAR     | vimento varrà pe<br>10        | r tutte le cl | lassi<br>Classe   |            |       | 06/04/202     |       |
| lote per                    | assi: Non selezionando<br>PAMM817018 - 1^ A<br>PAMM817018 - 1^ B<br>PAMM817018 - 2^ A | ordinar<br>Ordinar<br>Ordinar | vimento varrà pe<br>IlO<br>10 | r tutte le d  | iassi<br>Classe   |            |       | 06/04/202     |       |

- Nella sezione «Modalità» => cliccare sulla freccetta a destra e selezionare «Videochiamata»
- Nella Sezione «Tutti gli alunni» => selezionare SI
- Impostare la data di inizio e fine del periodo di ricevimento ad esempio dal 14.12.2020 («Da data») al 4.06.2021 («A data»)

| eriodo ri  | ipetibilità                                                                                         | Nume                                       | ero massimo                                |               | Modalità        | Tu         | tti gli alunni | Attiv |  |  |
|------------|----------------------------------------------------------------------------------------------------|--------------------------------------------|--------------------------------------------|---------------|-----------------|------------|----------------|-------|--|--|
| Ogni set   | timana *                                                                                            | _                                          | 5                                          | +             | Videochiamata   | • S        | 1              | SI    |  |  |
| )a data    |                                                                                                    | A dat                                      | a                                          | - 1           | Giorno          | Ora inizio | Ora Fin        | e     |  |  |
| iii 07     | //12/2020                                                                                           | i                                          | 04/06/2021                                 |               | Lunedì *        | ③ 11:00    | 11:00 ③ 12:    |       |  |  |
| PAMM81     | 17018 - Scuola seconda                                                                              | aria I gra                                 | do Villafrati                              | *             | 前 01/04/2021    | t i        | 06/04/2021     |       |  |  |
| Note per   | le famiglie                                                                                         |                                            |                                            |               |                 |            |                |       |  |  |
| lenco Cla  | le famiglie<br>assi: (Non selezionando                                                              | nulla il ric                               | evimento varrà per                         | r tutte le ci | assi            |            |                |       |  |  |
| lenco Cla  | le famiglie<br>assi: Non selezionando<br>PAMM817018 - 1^ A                                          | nulla il ric<br>ORDINA                     | cevimento varrà per<br>ARIO                | r tutte le c  | lassi<br>Classe |            |                |       |  |  |
| ilenco Cla | e famiglie<br>assi: Non selezionando<br>PAMM817018 - 1^ A<br>PAMM817018 - 1^ B                      | nulla il ric<br>ORDINA<br>ORDINA           | cevimento varrà per<br>ARIO<br>ARIO        | r tutte le c  | assi<br>Classe  |            |                |       |  |  |
| ilenco Cla | e famiglie<br>assi: Non selezionando<br>PAMM817018 - 1^ A<br>PAMM817018 - 1^ B<br>PAMM817018 - 2^ A | nulla il ric<br>ORDINA<br>ORDINA<br>ORDINA | evimento varrà per<br>IRIO<br>IRIO<br>IRIO | r tutte le c  | assi<br>Classe  |            |                |       |  |  |

- Nelle sezioni «Giorno», «Ora inizio» e «Ora fine»=> impostare il giorno della settimana e l'ora di disponibilità per i colloqui con i Genitori
- Nella Sezione «Sede» => selezionare il plesso a cui l'ora di disponibilità si riferisce

| eriodo ri   | ipetibilità                                                                                          | Nume                                | ro massimo                                |              | Modalità             |             | Tutti gli alun | nni Atti  |
|-------------|----------------------------------------------------------------------------------------------------|-------------------------------------|-------------------------------------------|--------------|----------------------|-------------|----------------|-----------|
| Ogni set    | ttimana *                                                                                            | -                                   | 5                                         | +            | Videochiamata        | ٣           | SI             | SI        |
| )a data     |                                                                                                    | A data                              | 1                                         |              | Giorno               | Ora inizio  | o 0            | ra Fine   |
| <b>₫</b> 07 | 7/12/2020                                                                                            | İ                                   | 04/06/2021                                |              | Lunedì *             | <b>()</b> 1 | 1:00           | (§ 12:00) |
| ede         |                                                                                                    |                                     |                                           |              | Non disponibile - Da | I           | Non disponi    | bile - Al |
| DAMMe       | 17040 Courts accord                                                                                  |                                     | - 1 CH - C - C                            |              | ** 01/04/0001        |             | + 06/04        | 1/2021    |
| AWWO        | 1/016 - Scuola second                                                                                | aria i grao                         | o Villafrati                              | *            | 01/04/2021           |             | 06/04          | 12021     |
|             | le famiglie                                                                                          | ana i grao                          | o villatrati                              | ¥            | 01/04/2021           |             | 06/04          | 12021     |
| lote per    | le famiglie                                                                                          | aria i grad                         | o villafrati                              | ¥            | 01704/2021           |             | 06/04          | #2021     |
| lote per    | le famiglie                                                                                          | ana i grac                          | o villatrati                              | Ŧ            | 01/04/2021           |             | 06/04          | W 2021    |
| lote per    | le famiglie                                                                                          | ana I grad                          | o villatrati                              | ¥            | 01/04/2021           |             |                | /2021     |
| lote per    | le famiglie<br>assi: (Non selezionando                                                               | nulla il rice                       | o Villatrati<br>evimento varrà per        | r tutte le d | assi                 |             | 06/04          | W2021     |
| lenco Cla   | le famiglie<br>assi: Non selezionando                                                                | nulla il rice                       | o Villatrati<br>evimento varrà per        | r tutte le c | lassi<br>Classe      |             | 06/04          | W2021     |
| iote per    | IF famiglie<br>assi: Non selezionando<br>PAMM817018 - 1^ A                                           | nulla il rice                       | o Villatrati<br>evimento varrà per<br>RIO | r tutte le c | lassi<br>Classe      |             |                |           |
| Ienco Cla   | assi: Non selezionando<br>PAMM817018 - 1^ A                                                          | nulla il rice<br>ORDINAI            | evimento varrà per<br>RIO                 | r tutte le d | lassi<br>Classe      |             |                |           |
| Ilenco Cla  | IF famiglie<br>assi: Non selezionando<br>PAMM817018 - 1^ A<br>PAMM817018 - 1^ B<br>PAMM817018 - 2^ A | nulla il rice<br>ORDINAI<br>ORDINAI | evimento varrà per<br>RIO<br>RIO          | r tutte le d | lassi<br>Classe      |             |                |           |

 Nelle sezioni «Non disponibile dal» e «Non disponibile al» è possibile impostare il periodo dell'anno scolastico in cui l'ora di ricevimento non sarà assicurata (ad es. durante le vacanze di Natale o Pasqua)

| enouor    | ipetibilità        |          | Nume                       | ero massimo        |            | Modalità              |         | Tutti | gli alunni      | Attiv |
|-----------|--------------------|----------|----------------------------|--------------------|------------|-----------------------|---------|-------|-----------------|-------|
| Ogni set  | ttimana            | ٣        | -                          | 5                  | +          | Videochiamata         | ٣       | SI    |                 | SI    |
| )a data   |                    |          | A dat                      | a                  |            | Giorno                | Ora ini | zio   | Ora Fin         | e     |
| iii 07    | 7/12/2020          |          | ė                          | 04/06/2021         |            | Lunedì 🔹              | O       | 11:00 | 0               | 12:00 |
| sede      |                    |          |                            |                    |            | Non disponibile - Dal |         | Non d | lisponibile - / | AI    |
| PAMM8     | 17018 - Scuola se  | condaria | daria I grado Villafrati 🔹 |                    |            | 01/04/2021            |         | i iii | 06/04/2021      |       |
| lenco Cla | assi: Non selezion | iando nu | lla il ric                 | evimento varrà per | tutte le c | lassi                 |         |       |                 |       |
| Sel       |                    |          |                            |                    |            | Classe                |         |       |                 | 4     |
|           | PAMM817018 -       | 1^ A O   | RDINA                      | RIO                |            |                       |         |       |                 |       |
|           | PAMM817018 -       | 1^ B O   | RDINA                      | RIO                |            |                       |         |       |                 |       |
|           | PAMM817018 -       | 2^ A O   | RDINA                      | RIO                |            |                       |         |       |                 |       |
|           |                    |          | B ORDINARIO                |                    |            |                       |         |       |                 |       |

- Nella sezione «**Note per le famiglie**» è possibile inserire delle precisazioni o delle indicazioni per i Genitori, tra cui il link della videochiamata
- Nella sezione «Elenco classi» si può selezionare la classe a cui l'ora di disponibilità è rivolta, o in alternativa non selezionare nulla. In quest'ultimo caso il ricevimento sarà disponibile per tutte le classi del Docente
- Infine cliccare su «Salva»

## In ogni momento sarà possibile modificare le impostazioni settate o eliminare il periodo di ricevimento

| 1.7.0/7.0.0 | ISTITUTO C<br>VILLAFRATI-MI<br>97168730824 | COMPRENSI<br>EZZOJUSO<br>Anno Scolastico: 20 | VO<br>20/2021 Da | ta e ora: 11, | /12/2020 08:4 | 5              |       | 5  | (Docente)<br>SCADUTO MARIA LAURA<br>Ultimo Accesso: 10/12/2020 09.01.02 | $\otimes$ | Â  | ?        | Ç 🛃         |            | <u>S</u> D 🖏 (  | 👂 😒        |
|-------------|--------------------------------------------|----------------------------------------------|------------------|---------------|---------------|----------------|-------|----|-------------------------------------------------------------------------|-----------|----|----------|-------------|------------|-----------------|------------|
| Gestione    | Colloqui                                   |                                              |                  |               |               |                |       |    |                                                                         |           |    |          |             |            |                 | 🚔 🗘        |
| Docente     | Scaduto Maria                              | a Laura 🛛 🗸                                  |                  |               |               |                |       |    |                                                                         |           |    |          |             |            | + Nuc           | vo Periodo |
| 🖀 Colloq    | ui Prenotati                               | 🛗 Periodi Ricevii                            | mento            |               |               |                |       |    |                                                                         |           |    |          |             |            |                 |            |
| Attivo      | Dal                                        | AI                                           | Da ora           | A ora         | Giorno        | Ripetibilità   | Posti |    | Sede colloquio                                                          |           |    | Modalità | Inserito da |            | Comandi         |            |
| Attivo      | 07/12/2020                                 | 04/06/2021                                   | 11:00            | 12:00         | Lunedi        | Ogni settimana | 5     | Sc | uola secondaria I grado Villafrati - Corso S                            | Sammarco, | 59 |          | Docente     | 🕑 Modifica | 🗘 Duplica 🛛 💼 B | limina     |
|             |                                            |                                              |                  |               |               |                |       |    |                                                                         |           |    |          |             |            |                 |            |

Nella sezione «Colloqui prenotati» sarà possibile visualizzare le richieste di colloquio effettuate da Genitori o in alternativa richiedere ai Genitori di un alunno/a un nuovo colloquio

| 1.7.0/7.0.0 | ISTITUTO<br>VILLAFRATI-N<br>97168730824 | COMPRENSIVO<br>IEZZOJUSO<br>Anno Scolastico: 2020/2021 Dat | ta e ora: 11/12/2020 | 08:59  | 5       | (Docente)<br>SCADUTO MARIA LA<br>Ultimo Accesso: 11/12/202 | AURA<br>0 08.52.31 | $\otimes$ |        | ?        | Ċ         |             | SD        | ~~~~~~~~~~~~~~~~~~~~~~~~~~~~~~~~~~~~~~ | Ø    | ESCI  |
|-------------|-----------------------------------------|------------------------------------------------------------|----------------------|--------|---------|------------------------------------------------------------|--------------------|-----------|--------|----------|-----------|-------------|-----------|----------------------------------------|------|-------|
| Gestione (  | Colloqui                                |                                                            |                      |        |         |                                                            |                    |           |        |          |           |             |           |                                        |      | •     |
| Docente     | Scaduto Mar                             | ia Laura 🛛 🗸                                               |                      |        |         |                                                            |                    |           |        |          | 11/12/202 | 0 🛗         | + Nuovo C | olloquio                               |      | Email |
| 🖀 Colloqui  | Prenotati                               | 🛗 Periodi Ricevimento                                      |                      |        |         |                                                            |                    |           |        |          |           |             |           |                                        |      |       |
| Sel.        |                                         | Data Colloquio                                             | Pos.                 | Alunno | Genitor | e/Tutore                                                   | Classe             |           | Sede c | olloquio | 1         | Inserito da |           | Com                                    | andi |       |
|             |                                         |                                                            |                      |        | N       | lon sono presenti preno                                    | otazioni           |           |        |          |           |             |           |                                        |      |       |

NB: se un Genitore richiede un colloquio oltre a visualizzare la richiesta in questa sezione del Registro Elettronico, il Docente riceverà una email da paic817007@istruzione.it con l'oggetto «Conferma prenotazione colloquio – Cognome e Nome dell'alunno/a»

# Se invece, è il Docente a voler richiedere un colloquio ai Genitori dell'alunno/a, basterà cliccare sulla voce «+Nuovo Colloquio»

| 1.7.97.0.0 | ISTITUTO COMPRENSIV<br>VILLAFRATI-MEZZOJUSO<br>97168730824 Anno Scolastico: 2020 | O<br>/2021 Data e ora: 11/12/20 | 020 08:59 | (Docente)<br>SCADUTO MARIA<br>Ultimo Accesso: 11/12/20 | LAURA<br>020 08.52.31 | $\otimes$ | 0           |     | ¢ 🛛         | <u>S</u> D 🖏      | 👌 📧     |
|------------|----------------------------------------------------------------------------------|---------------------------------|-----------|--------------------------------------------------------|-----------------------|-----------|-------------|-----|-------------|-------------------|---------|
| Gestione ( | Colloqui                                                                         |                                 |           |                                                        |                       |           |             |     |             |                   | 🚔 수     |
| Docente    | Scaduto Maria Laura 🛛 🗙                                                          |                                 |           |                                                        |                       |           |             |     | 11/12/2020  | + Nuovo Colloquio | 🖾 Email |
| 😩 Colloqui | Prenotati 🛗 Periodi Ricevim                                                      | ento                            |           |                                                        |                       |           |             |     |             |                   |         |
| Sel.       | Data Colloquio                                                                   | Pos.                            | Alunno    | Genitore/Tutore                                        | Classe                |           | Sede colloc | uio | Inserito da | Com               | andi    |
|            |                                                                                  |                                 |           | Non sono presenti prei                                 | notazioni             |           |             |     |             |                   |         |

Si aprirà questa finestra in cui iniziare a digitare il cognome dell'alunno/a e dopo averlo selezionato/a, cliccare sul tasto «Disponibilità»

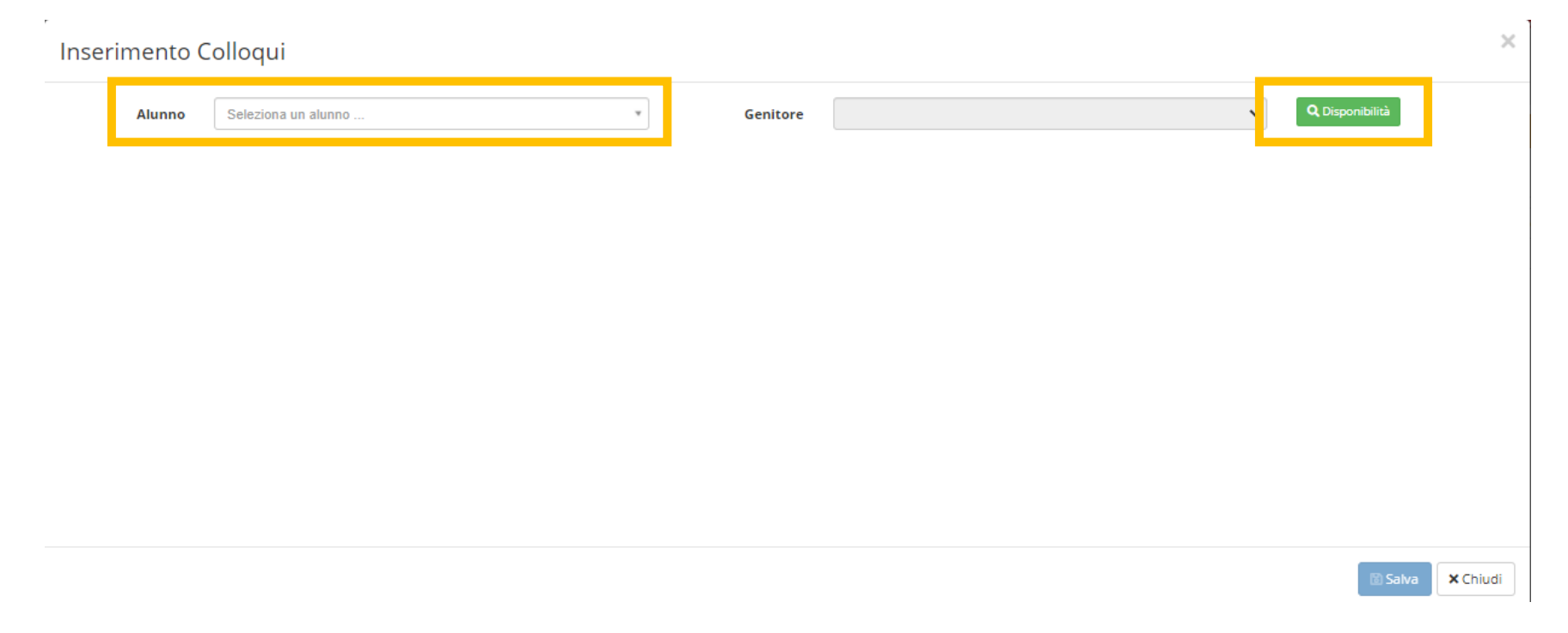

# In questa finestra basterà selezionare il giorno e l'orario del ricevimento e inserire «SI» nel check corrispondente. Poi cliccare su «Salva»

Inserimento Colloqui

| Alunno                           |            |                                                        | Genit            | ore          |              |              |              |              | QD           | isponibilità |         |
|----------------------------------|------------|--------------------------------------------------------|------------------|--------------|--------------|--------------|--------------|--------------|--------------|--------------|---------|
| Docente                          | Materia    | Sede / Modalità                                        | Giorno           | l Dat        | a            | ll Dat       | a            | III Dat      | a            | IV Dat       | ta      |
| Docente                          | Materia    | Sede / Modalita                                        | Orario           | Posto        | Prenota      | Posto        | Prenota      | Posto        | Prenota      | Posto        | Prenota |
| Scaduto Maria Laura              | TECNOLOGIA | A Scuola secondaria I grado Villafrati-Corso Sammarco, | Lunedi           | 14/12/202    | 14/12/2020 5 |              | 21/12/2020 5 |              | 28/12/2020 5 |              | 21 👩    |
| meet.google.com/pvm-xyse-<br>qpm | 59         |                                                        | 11:00 -<br>12:00 | 1 (≃11:00) 🗸 | SI           | 1 (≃11:00) 🗙 | NO           | 1 (211:00) 🗸 | NO           | 1 (211:00) 🗸 | NO      |

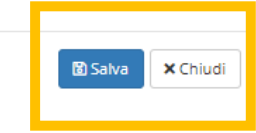

х